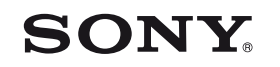

# Краткое руководство

Как установить прилагаемое программное обеспечение Как пользоваться вашим "WALKMAN"

### 

### NWZ-W262/W263

©2011 Sony Corporation Printed in Malaysia

#### О руководствах

Пополнительно к Краткому руководству, данная модель комплектуется Руководством пользователя (документ в формате HTML), которое вы можете просмотреть из WALKMAN Guide. Для дополнительной обратитесь к разделу "Как установить прилагаемое программное обеспечение (включая Руководство пользователя)".

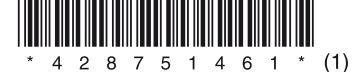

### Содержание

Проверьте комплектацию упаковки.

 $\square$  "WALKMAN" (1)

□ Держатель (1)

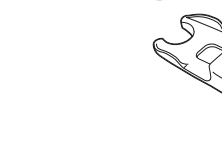

#### USB-кабель (1)

□ Вкладыши (размер S, L) (прилагаются парами)

При покупке установлены вклалыши размера М.

□ Краткое руководство (данный документ) (1)

Примечания по характеристикам волонепроницаемости (1)

Программное обеспечение

Программное обеспечение хранится во встроенной флэш-памяти вашего "WALKMAN" и включает следующие элементы:

- Программу Content Transfer
- WALKMAN Guide
- Руководство пользователя и т. д.

Для дополнительной информации по установке программного обеспечения обратитесь к разделу "Как установить прилагаемое программное обеспечение (включая Руководство пользователя)".

### Об операционной системе Windows и Проигрывателе Windows Media

Убелитесь, что операционной системой является одна из следующих -Windows XP (Service Pack 3 или более позлняя), Windows Vista\*1 (Service Pack 1 или более поздняя) или Windows  $7^{*1}$ , а версией установленного на вашем компьютере Проигрывателя Windows Media является 11 (Windows XP/ Windows Vista) или 12 (Windows 7)

Для дополнительной информации об использовании или поддержке Проигрывателя Windows Media обратитесь к информации Проигрывателя Windows Media на следующем web-сайте: http://support.microsoft.com/

\*1 [Режим совместимости] для Windows XP не поддерживается.

### Три способа перемешения музыкальных файлов

С компакт-дисков и т. п. с использованием проигрывателя Windows Media

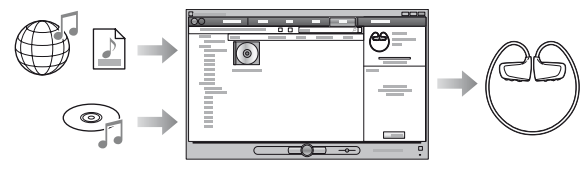

Из iTunes<sup>\*1</sup> и т. п., используя программу Content Transfer

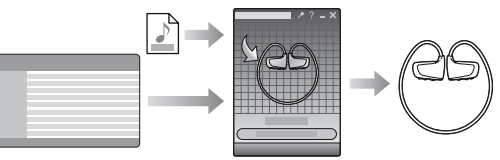

\*1 Программа Content Transfer поддерживает передачу данных из iTunes 9.0 на ваш "WAIKMAN"

Посредством перетаскивания файлов с использованием Проводника Windows

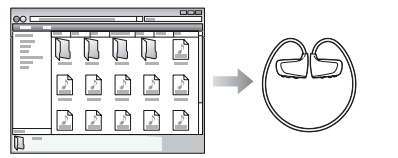

Для дополнительной информации о перемещении музыкальных файлов обратитесь к Руководству пользователя. Руководство пользователя можно просмотреть из WALKMAN Guide.

### Как установить прилагаемое программное обеспечение (включая Руководство пользователя)

### Зарядка батареи

Полключите ваш "WALKMAN" к компьютеру

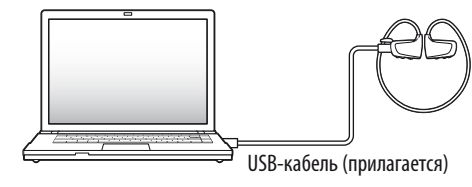

### **2** На компьютере выберите следующее.

Выберите [Пуск] - [Мой компьютер] или [Компьютер] -[WALKMAN] - [Носитель хранения].

## **3** Дважды щелкните мышью на [Setup.exe].

Появится мастер установки.

• При выполнении [Setup.exe] файл [Setup.exe] и папка [Install], храняшиеся в папке [Storage Media] вашего "WALKMAN" копируются на ваш компьютер и WALKMAN Guide и программа Content Transfer устанавливаются на вашем компьютере.

### 4 Следуйте инструкциям на экране.

После выполнения [Setup.exe] ярлык WALKMAN Guide появляется на рабочем столе вашего компьютера.

• Если ваш "WALKMAN" полключен к компьютеру, программа Content Transfer запускается автоматически после завершения установки прилагаемого программного обеспечения.

### 5 Дважды шелкните 🎦 (WALKMAN Guide) на рабочем столе для запуска WALKMAN Guide.

Для дополнительной информации о передаче музыки и т. п. обратитесь к Руководству пользователя, входящему в состав WALKMAN Guide

### °̈́Ḉ Совет

- Вы можете запустить WALKMAN Guide и программу Content Transfer из меню [Пуск] (показывается при шелчке [Пуск]).
- Если вы улалите файл [Setup.exe] на вашем "WALKMAN" путем форматирования встроенной флэш-памяти вашего "WALKMAN", скопируйте файл [Setup.exe] и папку [Install] на ваш "WALKMAN" из папки [Backup] компьютера. Полключите ваш "WALKMAN" к компьютеру, на котором вы хотите установить программное обеспечение, и выполните указанную выше процелуру, начиная с лействия 1, лля его установки. После установки программного обеспечения удалите файл [Setup.exe] и папку [Install] на вашем "WALKMAN" Данные резервной копии будут сохраняться в следующем месте дисковода [C] вашего компьютера при установке с сохранением настроек по умолчанию. C:\Program Files\Sonv\WALKMAN Guide\NWZ-W260\Backup

### Что вы можете сделать с WALKMAN Guide?

WALKMAN Guide включает слелующие элементы:

П Руковолство пользователя

В вашем web-браузере вы можете посмотреть следующее:

- Подробную информацию по использованию вашего "WALKMAN"
- Как использовать программное обеспечение для переноса музыкальных файлов на ваш "WALKMAN"
- Поиск и устранение неисправностей
- Ссылка для регистрации клиента
- Ссылка для поддержки клиента
- □ Другие полезные ссылки

Включают информацию о ссылках и т. п. на сайте загрузки.

Элементы прилагаемого программного обеспечения различаются в зависимости от страны/региона покупки.

### <sup>°</sup>Ö́′ Совет

• После выполнения [Setup.exe] вы можете более эффективно использовать свободное место в папке [Storage Media] посредством форматирования встроенной флэш-памяти вашего "WALKMAN". Для форматирования встроенной флэш-памяти вашего "WALKMAN" см. раздел "Инициализация (форматирование) вашего "WALKMAN" на обратной стороне.

### Подключите ваш "WALKMAN" к работающему компьютеру с использованием кабеля USB (прилагается).

При появлении экрана с прелложением вариантов лействий шелкните "Отмена". Начнется зарядка батареи.

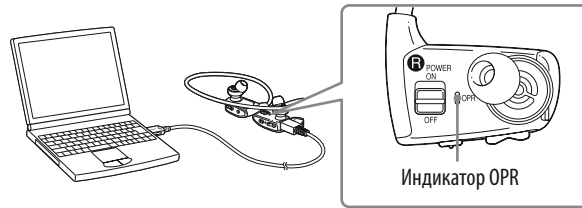

#### Примечание по зарядке с использованием компьютера

- Во время зарядки индикатор OPR указывает на состояние заряда вашего 'WALKMAN
- Свечение красным пветом: Зарялка

Погасание: Батарея полностью заряжена или не заряжается.

- Время зарялки составляет приблизительно 1.5 часа. Когпа ваш "WALKMAN" полностью зарядится, отключите его от компьютера.
- Если компьютер переходит в режим экономии энергопотребления, такой как Сон или Гибернация, когда ваш "WALKMAN" подключен к компьютеру через кабель USB, ваш "WALKMAN" булет продолжать расходовать заряд батареи, разряжая ее
- При использовании "WALKMAN" в первый раз или после длительного перерыва в использовании "WALKMAN", может пройти несколько минут, прежде чем он будет распознан компьютером, даже если зарядка (индикатор OPR светится красным цветом) уже началась. Убедитесь, что компьютер распознал ваш "WALKMAN", по истечении около 5 минут после его подключения к компьютеру.

### Проверка оставшегося заряда батареи

Оставшийся зарял батареи показывается инликатором OPR. Зарялите батарею когда свечение индикатора ОРК меняется на красный цвет.

Зеленый \* Оранжевый \* Красный \* красным цветом быстро мигает красным цветом и подается  $() \rightarrow () \rightarrow () \rightarrow ()$ 

Быстрое мигание Когда батарея разряжена индикатор OPR длинный звуковой сигнал. После этого вы не сможете пользоваться вашим "WALKMAN'

\* Мигает с интервалом в 5 секунд во время воспроизведения и паузы.

### Детали и органы управления

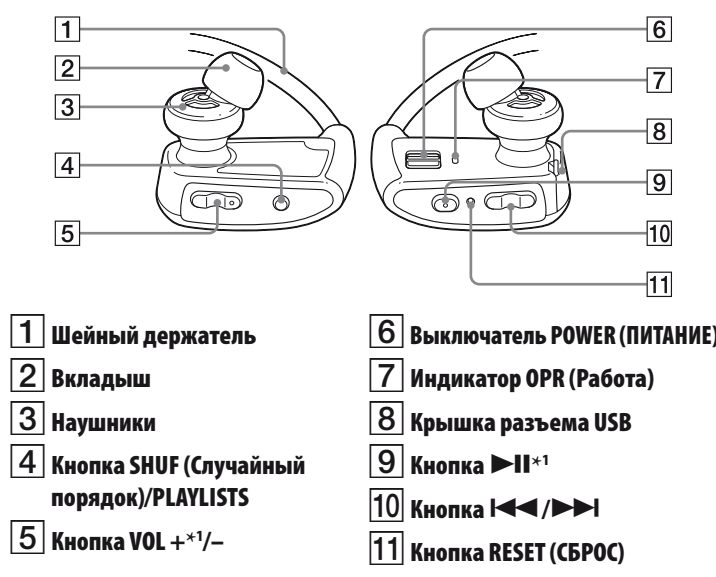

\*1 Имеются тактильные точки. Используйте их лля помощи в пользовании кнопками.

### Установка вкладышей

При покупке на проигрывателе установлены вкладыши размера М (вкладыши размеров S и L прилагаются). Для прослушивания звука лучшего качества установите вкладыши подходящего размера, чтобы они удобно располагалиси в ушах и не выпалали.

При установке вкладышей поверните их для надежной установки на "WALKMAN", чтобы вклалыш не отсоелинился и не остался в vxe.

В случае повреждения вкладыша приобретите имеющиеся в продаже новые вкладыши (ЕР-ЕХ1).

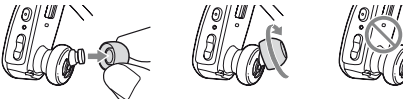

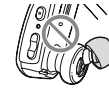

### Включение питания и установка вашего "WALKMAN" на vши.

- **1** Проверьте левую (**B**) и правую (**B**) части вашего "WALKMAN".
- 2 Сдвиньте выключатель POWER. расположенный на правой (🚯) части, в положение ON (ВКЛ) для включения вашего "WALKMAN".

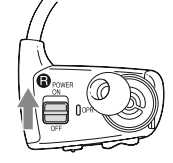

- 3 Повесьте шейный держатель с задней стороны ваших ушей.
- 4 Вставьте наушники в уши.
- **5** Отрегулируйте ваш "WALKMAN". чтобы чувствовать себя комфортно.

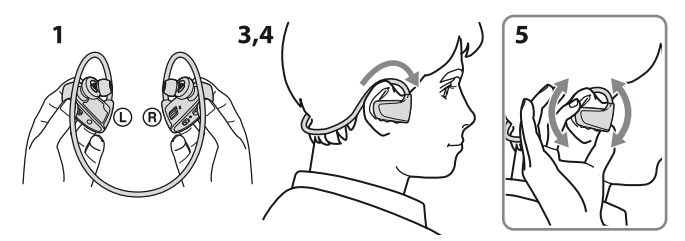

• Если вы чувствуете некомфортно с вашим "WALKMAN", замените вкладыщи. Обратитесь к разделу "Установка вкладышей".

### Как хранить "WALKMAN" в держателе

При переноске или когда "WALKMAN" не используется, храните "WALKMAN" в прилагаемом держателе.

- **1** Выключение вашего "WALKMAN"
- 2 Надежно зафиксируйте ваш "WALKMAN" в держателе.

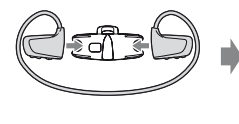

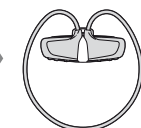

### Воспроизведение музыки

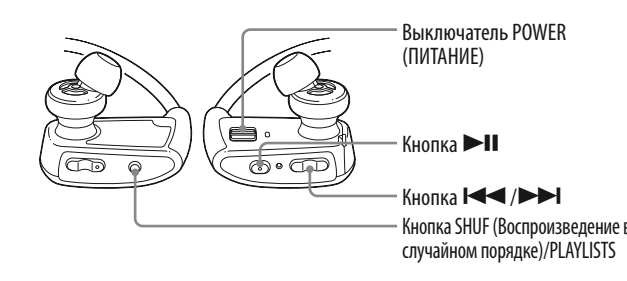

#### Включение и выключени вашего "WALKMAN"

Сдвиньте выключатель POWER пля включения или выключения.

#### Воспроизведение песен

Нажмите кнопку 📕.

#### Для паузы при воспроизведени Нажмите кнопку

#### Переход к воспроизведению предыдущей/следующей композиции

Нажмите кнопку 🗺 (назал) или **▶** (вперед).

#### Переход к предыдущей/ следующей папке

Нажмите и лержите нажатой более 1 секунды кнопку 🛏 (назад) или (вперед) для перехода на начало предыдущей или следующей папки.

#### Воспроизведение в случайном порядке

Нажмите кнопку SHUF (Воспроизведение в случайном порядке)/PLAYLISTS для воспроизведения композиций в случайном порядке.

#### Примечание

Во время воспроизведения в случайном порядке вы не можете перейти на прелылушую или следующую папку, даже если вы нажмете и булете лержать нажатой более 1 секунды кнопку **К**.

#### Воспроизведение списка воспроизведения

Нажмите и лержите нажатой более 1 секунлы кнопку SHUF (Воспроизвеление в случайном порялке)/PLAYLISTS лля воспроизвеления песен списка воспроизвеления. Нажмите и лержите нажатой более 1 секунды кнопку перехода на начало предыдущего/ слепующего списка воспроизвеления. Для возврата к воспроизведению всех композиций, перенесенных на "WALKMAN", нажмите и держите нажатой более 1 секунды кнопку SHUF Воспроизвеление в случайном порялке)/ PLAYLISTS во время воспроизведения песен списка воспроизведения.

#### Примечание

 При воспроизведении песен списка воспроизведения только композиции, зарегистрированные в списке воспроизведения, будут воспроизводиться повторно.

#### Что такое оспроизведение ZAPPII

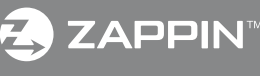

PIN позволяет последовательно воспроизводить отрывки песен вленной ллины.

| Нормальное воспроизведение                                                                       |                       |  |
|--------------------------------------------------------------------------------------------------|-----------------------|--|
| J1 J2                                                                                            | <b>J</b> 3 <b>J</b> 4 |  |
| Во время нормального воспроизведения нажмите<br>кнопку ►II и держите ее нажатой более 1 секунды. |                       |  |
|                                                                                                  |                       |  |

#### ооспроизведение ZAF F IN

Воспроизвеление ZAPPIN может быть настроено либо на "Zappin short" лля воспроизвеления в течение 4 секунл или "Zappin long" лля воспроизвеления в течение 15 секунл. Нажмите кнопку ►Ш и удерживайте ее нажатой более 1 секунды лля переключения на "short" (короткое) или "long" (ллинное).

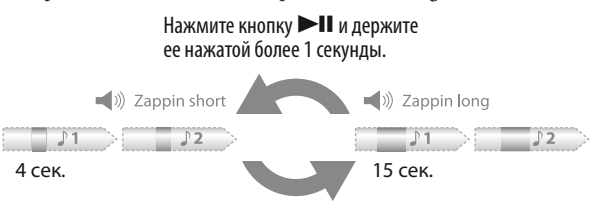

#### О Совет

• Вы можете перейти к отрывку предыдущей/следующей композиции, воспроизводить отрывки композиции в случайном порядке или воспроизводить отрывки в списке воспроизведения. Процедура работы такая же, как и при нормальном воспроизведении.

### Поиск и устранение неисправностей

Если ваш "WALKMAN" не работает наплежащим образом, попробуйте выполнить слепующие действия для решения проблемы.

1 Найдите признаки неисправности в разделе "Поиск и устранение неисправностей" в Руководстве пользователя (документ в формате HTML), и попробуйте предпринять указанные действия по ее устранению.

Пля дополнительной информации о поиске и устранении неисправности см. также таблицы справа.

#### 2 Полключите ваш "WALKMAN" к компьютеру для зарядки батареи.

Возможно, удастся устранить некоторые неполадки с помошью зарядки батареи

#### **3** Нажмите кнопку RESET тонкой иголкой и т. п.

При сбросе параметров вашего "WALKMAN" vбелитесь в слелующем.

- Переключатель POWER установлен в положение ВКЛ.
- Ваш "WALKMAN" не полключен к вашему компьютеру.
- Ваш "WALKMAN" не воспроизводит музыку.
- 4 Проверьте наличие информации о проблеме в Справке соответствующего программного обеспечения.
- 5 Проверьте наличие информации о проблеме на одном из web-сайтов поддержки клиентов.

Для информации о web-сайтах поддержки клиентов см. раздел "О самой последней информации".

#### **6** Если с помощью вышеперечисленных способов проблему решить не удалось, обратитесь к ближайшему дилеру Sony.

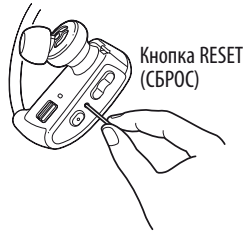

| Признак                                        | Причина/Способ устранения                                                                                                    | Признак                                                           |
|------------------------------------------------|----------------------------------------------------------------------------------------------------|-------------------------------------------------------------------|
| Короткий срок<br>службы батареи.               | <ul> <li>Когда компьютер переходит в режим экономии<br/>энергопотребления, такой как Сон или<br/>Гибернация, когда ваш "WALKMAN" подключен к<br/>компьютеру через кабель USB, батарея вашего<br/>"WALKMAN" не будет заряжаться. Вместо этого<br/>ваш "WALKMAN" будет продолжать получать<br/>питание от батареи, разряжая ее.</li> <li>→ Отключите кабель USB после полной зарядки.</li> <li>→ Не допускайте перехода компьютера в режим<br/>сна или гибернации.</li> </ul>                                                                                                    | Компьютер не<br>распознает ваш<br>"WALKMAN".<br>(Продолжение след |
| Ваш "WALKMAN"<br>не может заряжать<br>батарею. | <ul> <li>Кабель USB неправильно подключен к разъему USB вашего компьютера.</li> <li>&gt; Отсоедините кабель USB, а затем снова подсоедините его.</li> <li>&gt; Используйте прилагаемый кабель USB.</li> <li>Зарядка батареи выполняется при температуре окружающей среды, выходящей за границы диапазона от 5 °C до 35 °C.</li> <li>&gt; Батарею следует заряжать при температуре воздуха от 5 °C до 35 °C.</li> <li>Компьютер выключен.</li> <li>&gt; Включите компьютер.</li> <li>Ваш компьютер перешел в режим сна или гибернации.</li> <li>&gt; Отмените режим сна или гибернации компьютера.</li> <li>Если возникшие неисправности не перечислены в таблице выше, нажмите кнопку RESET вашего "WALKMAN" и снова подключите его к компьютер ри помощи кабеля USB (прилагается).</li> <li>Ваш "WALKMAN" не использовался более года.</li> <li>&gt; В зависимости от условий, в которых использовался ваш "WALKMAN", его батарея могла выйти из строя. Обратитесь к бликаеми с могла выйти из строя.</li> </ul> |                                                                   |
| Компьютер не<br>распознает ваш<br>"WALKMAN".   | <ul> <li>Ваш "WALKMAN" не подключен к компьютеру с использованием прилагаемого кабеля USB.</li> <li>→ Подключите ваш "WALKMAN" к компьютеру с использованием прилагаемого кабеля USB. Если вы используете кабель USB, отличный от поставляемого, он может плохо подключаться к компьютеру, и компьютер может не распознать ваш "WALKMAN".</li> </ul>                                                                                                    | Baш "WALKMAN" н<br>может удалить песн                             |

| ьютер не          | • Ваш "WALKMAN" неправильно подключен к                                |
|-------------------|------------------------------------------------------------------------|
| ознает ваш        | прилагаемому кабелю USB.                                               |
| LKMAN".           | → Правильно и надежно подключите ваш "WALKMAN"                         |
| должение следует) | к прилагаемому кабелю USB. Зарядка начнется                            |
|                   | (индикатор состояния OPR светится красным                              |
|                   | светом), даже если подключение не было выполнено                       |
|                   | ненадлежащим образом, однако существует                                |
|                   | вероятность того, что компьютер не распознает ваш                      |
|                   | "WALKMAN". В таком случае, отсоедините                                 |
|                   | "WALKMAN" от прилагаемого кабеля USB и затем                           |
|                   | снова подключите его к прилагаемому кабелю USB.                        |
|                   | <ul> <li>Низкий или недостаточный оставшийся заряд батареи.</li> </ul> |
|                   | → Подзарядите батарею. При использовании                               |
|                   | "WALKMAN" в первый раз или после                                       |
|                   | длительного перерыва в использовании                                   |
|                   | "WALKMAN", может пройти несколько минут,                               |
|                   | прежде чем он будет распознан компьютером,                             |
|                   | даже если зарядка (индикатор OPR светится                              |
|                   | красным цветом) уже началась. Убедитесь, что                           |
|                   | компьютер распознал ваш "WALKMAN", по                                  |
|                   | истечении около 5 минут после его                                      |
|                   | подключения к компьютеру.                                              |
|                   | <ul> <li>Может быть выполнена проверка подлинности</li> </ul>          |
|                   | программного обеспечения и этот процесс может                          |
|                   | занимать длительное время. Дождитесь его завершения.                   |
|                   | • Ошибка установки программного обеспечения.                           |
|                   | → Повторно установите программное                                      |
|                   | обеспечение, используя программу установки.                            |
|                   | Импортированные данные не будут изменены.                              |
|                   | <ul> <li>На компьютере работает другое программное</li> </ul>          |
|                   | обеспечение, отличное от программного обеспечения,                     |
|                   | используемого для перемещения файлов.                                  |
|                   | → Отсоедините кабель USB, подождите несколько                          |
|                   | минут и затем снова подсоедините его. Если                             |
|                   | проблема не была устранена, отсоедините                                |
|                   | кабель USB, перезапустите компьютер и снова                            |
|                   | подсоедините кабель USB.                                               |
| "WALKMAN" не      | • Вы не можете удалить перемещенные песни                              |
| т удалить песни.  | непосредственно на вашем "WALKMAN".                                    |
|                   | → Для удаления песен из "WALKMAN" используйте                          |
|                   | программное обеспечение, с помощью которого                            |
|                   | выполнялась передача композиций, или                                   |
|                   | используйте Проводник Windows.                                         |
|                   |                                                                        |

Причина/Способ устранения

#### Форматирование вашего "WALKMAN"

В случае форматирования вашего "WALKMAN" все ланные булут улалены. а лля всех настроек булут восстановлены значения по умолчанию.

#### Примечания

- При форматировании памяти все ланные (песни и т. п., включая ланные примеров, установленные на заволе-изготовителе, программа установки стандартного программного обеспечения и Руководство пользователя) будут удалены. Перед форматированием проверьте все данные, хранящиеся в памяти, и экспортируйте любые важные данные на жесткий диск вашего компьютера.
- Не инициализируйте (форматируйте) встроенную флэш-память вашего "WALKMAN" при помощи Проводника Windows. Если вы выполнили форматирование с использованием проводника Windows, выполите форматирование повторно с использованием вашего "WALKMAN".
- Функция форматирования доступна только при остановке воспроизведения
- Если индикатор OPR начинает светиться красным светом из-за низкого оставшегося заряда батареи, зарядите батарею перед форматированием вашего "WALKMAN"
- Программное обеспечение Content Transfer, прилагаемое к вашему "WALKMAN" будет также удалено в случае форматирования памяти. При необхолимости повторной установки программу Content Transfer можно загрузить с web-сайтов поддержки клиентов.
- При форматировании памяти настройки воспроизведения в случайном порядке. воспроизведение списка воспроизведения, режим воспроизведения ZAPPIN и AVLS (ограничение громкости) т настройка громкости также вернутся к их значениям по умолчанию.
- **1** Включение вашего "WALKMAN".
- 2 ►II Нажмите и удерживайте нажатой кнопку около 15 секунд, пока индикатор не начнет быстро мигать оранжевым светом.

Отпустите кнопку **№II**. Индикатор начнет светиться красным светом.

3 🛏 Нажмите кнопку 🍽 или в течение 30 секунд после загорания индикатора красным светом.

Инликатор поочередно светится зеленым и красным светом при каждом нажатии на кнопку 🗺 или 🍽.

**4** ►II Нажмите на кнопку, когда индикатор начнет светиться зеленым светом.

Индикатор OPR быстро мигнет зеленым, и начнется форматирование. Когда индикатор OPR погаснет, форматирование будет завершено. Если вы нажмете на кнопку **II**, когда индикатор OPR будет светиться красным, или пройдет 30 секунд, форматирование будет отменено.

### Меры предосторожности

#### Для клиентов в России

Пифровой музыкальный проигрыватель Изготовитель: Сони Корпорейши Алрес: 1-7-1 Конан Минато-ку Токио, Япония Страна-производитель: Малайзия Не подвергайте батареи (батарейный бдок или установленные батареи) воздействию высоких температур, например воздействию солнца, огня и т.п., в течение длительного времени. Номинальный потребляемый ток - 500 мА Год и месяц изготовления указаны на упаковке Импортер на территории РФ: ЗАО "Сони Электроникс", 123103, Москва, Карамышевский проезд. 6, Россия Название и адрес организации, принимающей претензии от покупателей в России ЗАО "Сони Электроникс", 123103, Москва, Карамышевский проезд, 6, Россия

#### Дата изготовления устройства

Гол и месяц изготовления указаны на упаковке.

Чтобы узнать дату изготовления, см. символ "P/D".

```
P/D: XX XXXX
```

1 Месян Гол

#### О самой последней информации

При возникновении каких-либо вопросов или проблем, связанных с этим изделием, а также для получения сведений об устройствах, совместимых с ланным изделием, посетите следующие веб-сайты. Лля клиентов в CIIIA· http://www.sonv.com/walkmansupport **Для клиентов в Канале:** http://www.sony.ca/ElectronicsSupport/ **Для клиентов в Европе:** http://support.sonv-europe.com/DNA Для клиентов в Латинской Америке: http://www.sonv-latin.com/index.crp Для клиентов в других странах/регионах: http://www.sony-asia.com/support Для клиентов, которые приобрели модели, предназначенные для поставки за http://www.sony.co.jp/overseas/support/